## Handicap-Liste

Für die Handicap-Liste (*Handicaps/Drucken.../Handicap-Liste*) stehen Ihnen zwei Formate zur Auswahl:

| Handicap-Liste                                                                                                    | <b></b> |
|----------------------------------------------------------------------------------------------------|---------|
| Layout<br>Handicap-Liste (Aushang)<br>Beliebige Sortierung mit Spielvorgaben (Playir<br>Personengruppe<br>Alle Mitglieder  Definieren<br>Reihenfolge  Von-Bis<br>Stammvorgabe (exact Handicap), Name  Bearbeiten | Ende    |
|                                                                                                    |         |

Wenn Sie "Handicap-Liste (Aushang)" wählen, sieht der Ausdruck wie folgt aus:

## Vorgabenliste - 26.06.10

| 2  | Heck, Axel (2,5)                       |                          |
|----|----------------------------------------|--------------------------|
| 5  | Ruge, Dirk (5,3)<br>Tester, Timo (5,4) | Saalfeld, Matthias (5,4) |
| 12 | Frohgemuth, Heike (12,0)               |                          |
| 13 | Werner, Edda (13,0)                    |                          |
| 15 | Wanderer, Silvia (15,8)                |                          |
| 18 | Stökle, Stefanie (18,0)                |                          |
| 23 | Mitglied, Claudia (23,4)               |                          |
| 34 | Ackermann, Günter (34,7)               |                          |
| 35 | Frohgemuth, Heribert (35,1)            |                          |

Innerhalb der gleichen Handicaps können Sie nach Namen (*Reihenfolge*: "Handicap, Namen") oder nach Stammvorgabe (*Reihenfolge*: "Handicap, Stammvorgabe (exact)") sortieren lassen. Es besteht ebenso die Möglichkeit, bei *Reihenfolge* "Namen" auszuwählen, die alphabetische Liste sieht dann wie folgt aus:

| Druck: Vorga | benliste (Fertig)                                                         | 14 1000 Vicentration                                                                |  |
|--------------|---------------------------------------------------------------------------|-------------------------------------------------------------------------------------|--|
|              | generited (an apenenity) (generited (roj) (sete 1                         | 1 100 % Vorgadieniste                                                               |  |
|              |                                                                           |                                                                                     |  |
| <u>\</u>     | /orgabenliste - 26                                                        | <u>5.06.10</u>                                                                      |  |
|              |                                                                           |                                                                                     |  |
| Α            | Ackermann, Günter (34,7)                                                  |                                                                                     |  |
| F            | Frohgemuth, Heike (12,0)                                                  | Frohgemuth, Heribert (35,1)                                                         |  |
| н            | Heck, Axel (2,5)                                                          |                                                                                     |  |
| K            | Kainz, Katharina (41)                                                     |                                                                                     |  |
| Μ            | Maier, Mane ()<br>Maier, Sepp ()<br>Maurer, Tobias ()<br>Member, Petra () | Maier, Maria ()<br>Maurer, Marina ()<br>Member, Paul ()<br>Mitglied, Claudia (23,4) |  |
| Р            | Pöne, Pina ()                                                             |                                                                                     |  |
| Q            | Quickert, Rosemarie (38)                                                  |                                                                                     |  |
| R            | Richter, Heike ()                                                         | Ruge, Dirk (5,3)                                                                    |  |
| -            |                                                                           |                                                                                     |  |

Um eine Handicapliste mit den Angaben der Spielvorgaben zu erhalten, wählen Sie das Format "Beliebige Sortierung mit Spielvorgabe (Playing Handicap)". Bei **Reihenfolge** können Sie wie bei den anderen Druckfunktionen jede beliebige Sortierung wählen. Starten Sie mit **Drucken** (F8). Im darauf folgenden Fenster erscheinen die unter Course Rating Tabelle hinterlegten Werte. Wenn Sie unterschiedliche Plätze haben und die Course Rating Tabellen gespeichert sind, können Sie diese mit dem Button **Laden** auswählen.

Wichtig für den korrekten Druck der HCP-Liste mit Angabe der Spielvorgaben ist, dass die Course Rating Werte in den standardmäßig dafür vorgesehenen Feldern ausgefüllt sind. Weitere Abschlagsfarben füllen Sie dann bei den Werten 7-12

| CP Tabe                              | elle                         |                                     |                  | ? _ ×                                                                                    |
|--------------------------------------|------------------------------|-------------------------------------|------------------|------------------------------------------------------------------------------------------|
| Hand                                 | licap-Tabelle                | 🔓 Drucken F8                        |                  |                                                                                          |
| <u>T</u> itel 1:                     | Golfclub 9                   | Sonnenschein e.                     | V.               | <u></u> <u> </u> <u> </u> <u> </u> <u> </u> <u> </u> <u> </u> <u> </u> <u> </u> <u> </u> |
| <u>T</u> itel 2:                     |                              |                                     |                  |                                                                                          |
| Werte 1 b                            | s 6 Wen                      | te 7 bis 12                         | Werte 13 bis 18  |                                                                                          |
| <u>N</u> ame:                        | Men; Back                    | Tees; white                         |                  |                                                                                          |
|                                      | <u>P</u> ar:                 | <u>C</u> R:                         | <u>S</u> R:      | <u>S</u> peichern                                                                        |
| <u>N</u> ame:                        | Ladies; Ba                   | ck Tees; blue                       |                  | <u>L</u> aden                                                                            |
|                                      | <u>P</u> ar:                 | <u>C</u> R:                         | <u>S</u> R:      |                                                                                          |
| <u>N</u> ame:                        | Men; Forv                    | vard Tees; yellov                   | <u>C</u> R-Daten |                                                                                          |
|                                      | <u>P</u> ar:                 | <u>C</u> R:                         | <u>S</u> R:      |                                                                                          |
| <u>N</u> ame:                        | Ladies; Fo                   |                                     |                  |                                                                                          |
|                                      | <u>P</u> ar:                 | <u>C</u> R:                         | <u>S</u> R:      |                                                                                          |
| <u>N</u> ame:                        | Men; Cha                     | mpions; black                       |                  |                                                                                          |
|                                      | <u>P</u> ar:                 | <u>C</u> R:                         | <u>S</u> R:      |                                                                                          |
| <u>N</u> ame:                        | Ladies; Ch                   | nampions; black                     |                  |                                                                                          |
|                                      | <u>P</u> ar:                 | <u>C</u> R:                         | <u>S</u> R:      |                                                                                          |
| <ul> <li>Far</li> <li>Res</li> </ul> | ben bearbeit<br>et (Grundein | en/Sondereinste<br>stellungen herst | ellungen F7      |                                                                                          |

Die Liste entspricht folgender Darstellung:

## Vorgabenliste - 26.06.10

| Nr | Name, Vorname               | StV. | Gelb | Blau | Rot | Stand: 26.06.10, 20:30 Uhr |  |  |
|----|-----------------------------|------|------|------|-----|----------------------------|--|--|
| 1  | Ackermann, Günter           | 34.7 | 40   | 34   |     |                            |  |  |
| 2  | Frohgemuth, Heike           | 12.0 |      |      | 13  |                            |  |  |
| 3  | Frohgemuth, Heribert        | 35.1 | 41   | 35   |     |                            |  |  |
| 4  | Heck, Axel                  | 2.5  | 3    | +1   |     |                            |  |  |
| 5  | Kainz, Katharina            | 41   | •    |      | 44  |                            |  |  |
| ĕ  | Majer Mane                  |      |      |      |     |                            |  |  |
| ž  | Majer, Maria                |      |      |      |     |                            |  |  |
| ġ. | Majer Sepp                  |      |      |      |     |                            |  |  |
| ğ  | Maurer, Marina              |      |      |      |     |                            |  |  |
| 10 | Maurer, Tobias              |      |      |      |     |                            |  |  |
| 11 | Member, Paul                |      |      |      |     |                            |  |  |
| 12 | Member, Petra               |      |      |      |     |                            |  |  |
| 13 | Mitolied, Claudia           | 23.4 |      |      | 25  |                            |  |  |
| 14 | Pöne Pina                   |      |      |      |     |                            |  |  |
| 15 | Quickert, Rosemarie         | 38   |      |      | 41  |                            |  |  |
| 16 | Richter Heike               | -    |      |      |     |                            |  |  |
| 17 | Ruge, Dirk                  | 5.3  | 6    | 2    |     |                            |  |  |
| 18 | Saalfeld Matthias           | 5.4  | ž    | 3    |     |                            |  |  |
| 19 | Schmedding Software Systeme | 23.6 |      |      | 26  |                            |  |  |
| 20 | Schmedding Software Systeme | (    |      |      |     |                            |  |  |
| 21 | Stökle, Stefanie            | 18.0 |      |      | 20  |                            |  |  |
| 22 | Tester Timo                 | 54   | 7    | 3    | 20  |                            |  |  |
| 23 | Wanderer Silvia             | 15.8 |      |      | 17  |                            |  |  |
| 24 | Werner Edda                 | 13.0 |      |      | 14  |                            |  |  |
|    |                             |      |      |      |     |                            |  |  |

Wenn Sie eine ganz andere Listendarstellung drucken möchten, können Sie Ihr eigenes Listenformat unter Personenliste verwirklichen. Hier haben Sie unter "Layout" zusätzlich zur Stammvorgabe unterschiedlichste Felder zur Auswahl.

Eine sehr schöne platzsparende 3-spaltige HCP-Liste bekommen Sie, wenn Sie bei den Personenlisten mit folgendem Layout drucken:

| Format-Editor                                                           |                                                                                                    | 8                                                                |
|-------------------------------------------------------------------------|----------------------------------------------------------------------------------------------------|------------------------------------------------------------------|
| Name:<br>Format-Typ                                                     | HCP Liste kompakt     Image: Metric state state stat | Format definieren e kompakt - <datum> (0) Linie &gt;1 ab</datum> |
| <grafik 0<="" td=""><td>,0,0,0,Hcp-Liste.PGE&gt;</td><td></td></grafik> | ,0,0,0,Hcp-Liste.PGE>                                                                                                    |                                                                  |
|                                                                         |                                                                                                    | Format JöscheF5                                                  |

| 1 | 🖥 Druck-Fenster [Fertig]                                                                                                    |             |                                                                                                    |                              |  |  |
|---|----------------------------------------------------------------------------------------------------|-------------|----------------------------------------------------------------------------------------------------|------------------------------|--|--|
|   | 🔍 🔁 Kopieren F6                                                                                                    | 🛃 Speichern | F7 🌦 Drucken F8 Seite 1/1 1                                                                                     | 00%                          |  |  |
|   |                                                                                                    |             |                                                                                                    |                              |  |  |
|   |                                                                                                    |             | Llandiaan Lista                                                                                                 |                              |  |  |
|   |                                                                                                    |             | Handicap-Liste                                                                                                  | Stand: 29.04.2015 - 16:57:30 |  |  |
|   | termine termine                                                                                                    | 6,4         | 48                                                                                                    |                              |  |  |
|   | successive and successive                                                                                                    | 7,9         | and an international second second second second second second second second second second second second second |                              |  |  |
|   | strategy has been                                                                                                    | 12,3        |                                                                                                    |                              |  |  |
|   | and the second second s | 17,4        |                                                                                                    |                              |  |  |
|   | and the second second sec                                                                                                    | 19,9        | 36,0                                                                                                    |                              |  |  |
|   | and the second second sec                                                                                                    | 7,5         | 34,6                                                                                                    |                              |  |  |
|   | Actuaryoung Serden                                                                                                    | 7,1         | Settles Settle 37                                                                                               |                              |  |  |
|   | Automorphics                                                                                                    | 11,8        | 33,2                                                                                                    |                              |  |  |
|   | Acharrigen, Ardina                                                                                                    | 7,6         | 5,6                                                                                                    |                              |  |  |
|   | Actorement. Danser                                                                                                    | 14,3        | 27,9                                                                                                    |                              |  |  |
|   | Autom, Faile                                                                                                    | 54          | 34,0                                                                                                    |                              |  |  |
|   | Autom, Raman                                                                                                    | 10,5        | 24,0                                                                                                    |                              |  |  |
|   |                                                                                                    |             |                                                                                                    | 1                            |  |  |